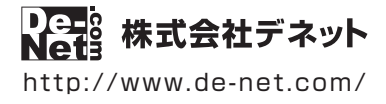

# **エ事見積支太郎**

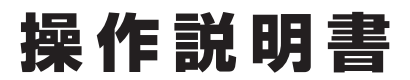

製品ご利用前に必ずお読みください

#### 本ソフトにはPDFマニュアルが同梱されています。

PDFマニュアルには、画面の説明、詳しい操作方法、 よくあるお問い合わせ(Q&A)が掲載されています。

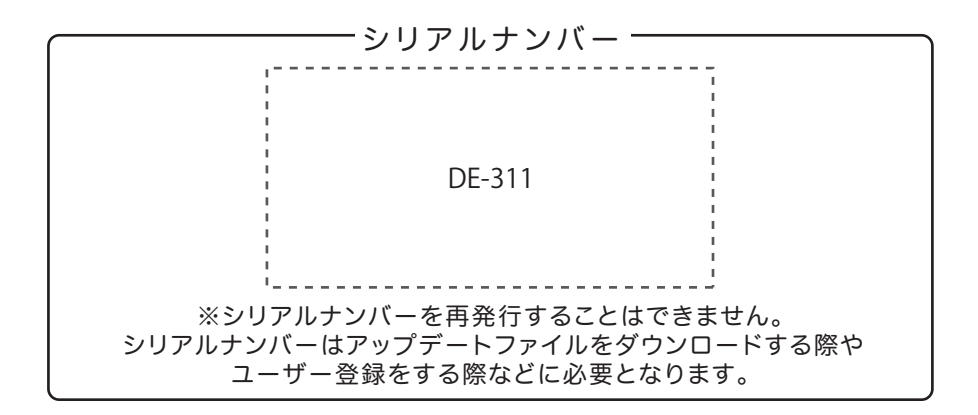

| 動作環境 / インストール・アンインストール方法 /<br>起動方法 / アップデート方法 ・・・・・・・・・・・・・・・・・・・・・・・・・・・・・・・・・・・・ |
|------------------------------------------------------------------------------------|
| ソフトウェアの概要                                                                          |
| 操作方法                                                                               |
| ダウンロードサービスのご利用方法                                                                   |
| お問い合わせ窓口                                                                           |
| ※お問い合わせの際は、ユーザー登録が必須となります。<br>ユーザー登録はこちら http://www.de-net.com/user/               |

## 動作環境・ご注意

#### ■ 動作環境

| 対応PC     | メーカーサポートを受けられる Windows パソコン                                                   |
|----------|-------------------------------------------------------------------------------|
|          | ●Mac には対応しておりません。                                                             |
| 05       | Windows 8 / 7 / Vista / XP                                                    |
|          | ●Mac OS には対応しておりません。                                                          |
|          | ●日本語版 OS の 32 ビット版専用ソフトです。●Windows 8 / 7 64 ビットでは、WOW64(32 ビット互換モード ) で動作します。 |
|          | ●Windows 8 では、デスクトップモードのみ対応です。●OS が正常に動作している環境でお使いください。                       |
|          | ●対応 OS の動作環境を満たした環境でのご利用が前提となります。●最新のサービスパック及びアップデートがされている環境で                 |
|          | お使いください。●Server OS には対応しておりません。●管理者権限を持ったユーザーでお使いください。                        |
|          | ●マイクロソフトのサポート期間が終了している OS での動作は保証いたしません。                                      |
| CPU      | Intel プロセッサ 1GHz 以上(または同等の互換プロセッサ)                                            |
| メモリ      | 1GB 以上 (Windows 8 64bit の場合、2GB 以上)                                           |
| ディスプレイ   | 1024×768 以上の解像度で色深度 32bit True color 以上表示可能なもの                                |
| CD-ROM   | 倍速以上                                                                          |
| ハードディスク  | 100MB 以上の空き容量 ( インストール時 )                                                     |
|          | ●これ以外にデータ保存の為の空き容量が必要となります。                                                   |
| プリンター    | A4・B5 サイズに印刷可能な正常に動作するレーザープリンターもしくはインクジェットプリンター                               |
|          | ●プリンターの印刷可能領域によっては、印刷内容が一部切れてしまう場合もあります。                                      |
|          | ●カラー印刷の場合のみカラー印刷ができるプリンターが必須です。                                               |
|          | ●一部のプリンターではパソコンとの組み合わせ等により、対応用紙サイズであっても印刷できない場合もあります。                         |
|          | (複合機等の特殊な構造をしたプリンター等で発生しやすい現象となっております。)                                       |
|          | 印刷可能な帳票:「見積書」「納品書」「請求書」「内訳書」「請求明細書」「物品受領書」「領収書」                               |
|          | 「合計請求書」「単価見積書」「FAX 送信状」「お客様一覧」「品名リスト」                                         |
| スキャナー    | TWAIN32 ドライバが対応しているスキャナー                                                      |
| 対応ファイル形式 | <会社印・社判・捺印> 読込:BMP / JPEG / PNG                                               |
|          | <帳票への画像読込> 読込:BMP / JPEG / PNG                                                |
|          | <印鑑位置調整ツール>読込:BMP / JPEG / PNG 保存:BMP                                         |
| その他      | インターネット接続必須                                                                   |
|          | ●PDF マニュアルの閲覧ソフトのインストール、本ソフトに関する最新情報の確認やアップデートを行う際、                           |

#### ■ご注意

- ●本ソフトは公共建築工事見積標準書式には対応していません。
- ●本ソフトには電気設備版、空調・衛生設備版、防災・弱電設備版などの資材マスタは収録されていません。 また、経済調査会「積算資料単価」や、建設物価調査会「建設物価単価」データを利用することはできません。
- ●本ソフトにはネットワーク上でデータを共有する機能はありません。また、ネットワークを経由してソフトを使用することはできません。
- ●かんたん商人シリーズや、他のソフトとの互換性はありません。
- ●印刷や画面の基本レイアウトを変更及び追加することはできませんのでご注意ください。
- ●入力可能な文字数と印刷される文字数には各項目ごとに制限があります。
- ●パソコンのパフォーマンスやプリンターとの組み合わせによっては、正常に印刷を行うことができない場合もあります。

また、郵便番号データの更新を行うにはインターネット環境が必要となります。

- ●プリンタードライバーやプリンターを動かす為のソフトウェア、Windows OS 等は更新した状態でお使いください。
- ●プリンターによっては印刷可能領域に収まらずに一部欠けて印刷される可能性もあります。
- ●各種ソフトウェア、またパソコン本体を含む各種ハードウェアについてのお問い合わせやサポートにつきましては、各メーカーに 直接お問い合わせください。
- ●ユーザーサポートの通信料・通話料はお客様の負担となります(サポート料は無料です) 本ソフトの動作以外のご質問や各種専門知識などのお問い合わせには、お答えできない場合があります。 その他ご不明な点などはユーザーサポートまでお問い合わせください。 また、お問い合わせ内容によっては返答までにお時間をいただくこともあります。予めご了承ください。
- ●本ソフトは1台のパソコンに1ユーザー1ライセンスとなっております。
   3台までご利用になれます。本ソフトを複数のパソコン上で使用するには台数分のライセンスを必要とします。
- ●本ソフトを著作者の許可無く賃貸業等の営利目的で使用することを禁止します。改造、リバースエンジニアリングすることを禁止します。
- ●本ソフトを運用された結果の影響につきましては、弊社は一切の責任を負いかねます。
- また、本ソフトに瑕疵が認められる場合以外の返品はお受け致しかねますので予めご了承ください。
- ●著作者の許諾無しに、画像・イラスト・文章等の内容全て、もしくは一部を無断で改変・頒布・送信・転用・転載等は法律で禁止されております。
- ●Microsoft、Windows、Windows 8、Windows 7、Windows Vista、Windows XP は米国 Microsoft Corporationの米国及びその他の国における登録商標 または商標です。
- ●Pentium はアメリカ合衆国および他の国における Intel Corporation の登録商標または商標です。
- ●Mac、Mac OS は、米国および他国の Apple Inc. の登録商標です。

## インストール方法

お使いのパソコンに『工事見積支太郎』をインストールします。

 インストールする前に・・・ 本ソフトをインストールする前に、次の項目をご確認ください。
 ハードディスクの空き容量 ハードディスクの空き容量が100MB以上必要(左記以外にシステムドライブ上にデータ保存の為の空き 容量が必要)です。
 管理者権限について インストールするパソコンの管理者権限を持っているユーザーがインストールを行ってください。
 アプリケーションソフトの停止 インストールする前にウィルス対策ソフトなどの常駐ソフトや他のアプリケーションを停止してください。
 \*WindowsOSやお使いのパソコンそのものが不安定な場合も、正常にインストールが行われない場合があります。

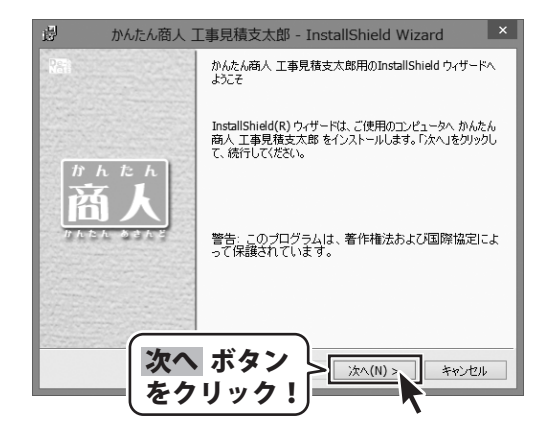

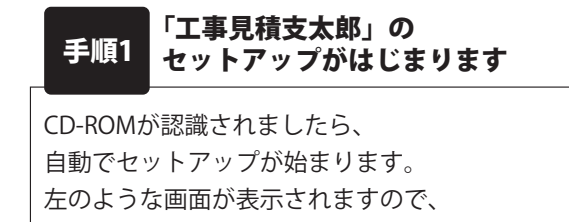

内容を確認して次へボタンをクリックします。

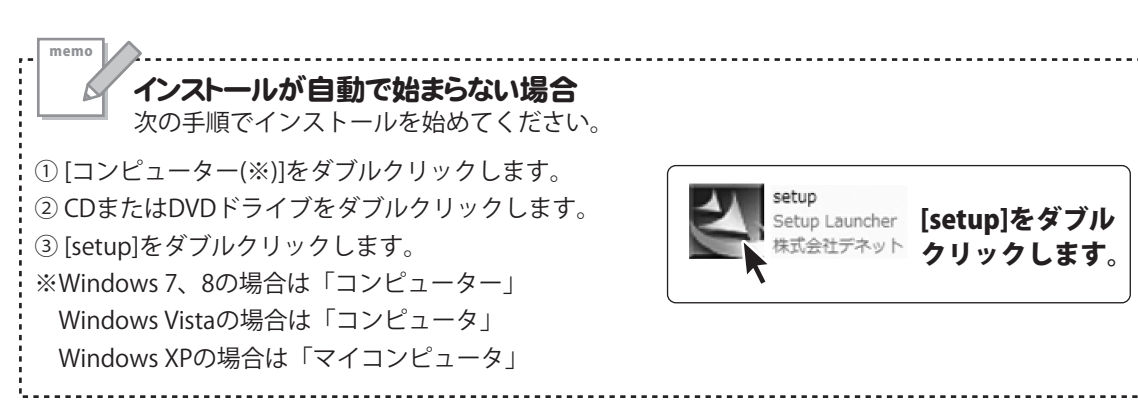

## インストール・アンインストール方法

| 設かんたん商人 工事見積支太郎 - InstallSh                                                                          | ield Wizard ×                     |
|----------------------------------------------------------------------------------------------------|-----------------------------------|
| 使用時結契約<br>次の使用時諸契約書を注意:案くお読みください。                                                                    | De-                               |
| 使用許諾契約書                                                                                              | ^                                 |
| この使用許諾書は、本製品および、関連資料をご使用する<br>定めたもので、株式会社デネットとお客様との間で交わされる                                           | こあたっての条件を<br>契約です。                |
| お客様は、使用許諾契約書をお読みの上、同意いただける。<br>【使用許諾契約の条項に同意します】こチェックをつけ、「次へ」。<br>を押してソフトウェアをインストールして下さい。            | 場合は<br>ボタン                        |
| 「使用許諾条件」に同意された場合のみ、ソフトウェアをインス                                                                        | ストールして ¥                          |
| 〇使用計議<br>InstalShield – 次へ ボタン                                                                       |                                   |
| をクリック!                                                                                               | (N) > キャンセル                       |
| 副 かんたん商人 工事見積支太郎 - InstallSh                                                                         | ield Wizard                       |
| インストール先のフォルダ<br>このフォルダにインストールする場合は、「次へ」をクリックしてください。                                                  |                                   |
| ンストールする場合は、「変更」をクリックします。<br>かんたん商人 工事見積支太郎 のインストール先:<br>CWBractum Eller (VB6 WDa NetWorli Withumatik |                                   |
|                                                                                                    | 変更(C)                             |
|                                                                                                    |                                   |
|                                                                                                    |                                   |
|                                                                                                    |                                   |
| 次へ ボタン                                                                                               |                                   |
| InstalShield をクリック! > ***                                                                            | (N) > キャンセル                       |
|                                                                                                    |                                   |
| おんたん商人工事見積支太郎 - InstallSh<br>プログラムをインストールする準備ができました                                                  | ield Wizard                       |
| ウィザードは、インストールを開始する準備ができました。                                                                          | Net                               |
| インストールの設定を参照したり変更する場合は、「戻る」をクリックし<br>リックすると、ウィザードを終了します。                                             | てください。「キャンセル」をク                   |
| 現在の設定:<br>セットアップ タイプ:                                                                                |                                   |
| 標準 インストール先フォルダ:                                                                                      |                                   |
| C:¥Program Files (x86)¥De-Net¥KoujiMitsumori¥                                                        |                                   |
| ユーワ1時報:<br> 名前:<br>                                                                                  |                                   |
| インストール ボタン                                                                                           |                                   |
| をクリック!                                                                                               | トール(ヤ) キャンセル                      |
| 図 かんたん商人 丁事見積支太郎 - InstallSh                                                                         | ield Wizard                       |
| REAL InstallShield ウィザードを完了しま                                                                        | :Ut:                              |
|                                                                                                    |                                   |
| InstallShield ウィザードは、かんた。<br>正常にインストールしました。「完了」<br>了してください。                                          | ん商人 工事見積支太郎 を<br>」をクリックして、ウィザードを終 |
| かんたん<br>本 L                                                                                          |                                   |
|                                                                                                    |                                   |
|                                                                                                    |                                   |
|                                                                                                    |                                   |
| 完了 ボタン                                                                                               |                                   |
| <u></u> をクリック!><br>■                                                                                 | 7(F) ++>211                       |
|                                                                                                    | 7                                 |

#### 手順2 使用許諾契約の内容を確認します

使用許諾契約書の内容を確認し、 使用許諾契約の条項に同意しますをクリックして 選択した後、次へボタンをクリックしてください。

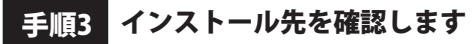

インストール先を変更することができます。 変更しない場合は次へ ボタンをクリックしてください。 インストール先を変更する場合は 変更 ボタンを クリックして、インストール先を選択してから、 次へ ボタンをクリックしてください。 通常はインストール先を変更しなくても問題は ありません。

#### **手順4** インストールの設定内容を確認します

インストール先等の情報が表示されます。 確認を行い、インストールを行う場合は インストールボタンをクリックしてください。

手順5 インストール完了です

インストールが正常に終了すると左のような画面が 表示されます。 内容を確認して、完了ボタンをクリックしてください。

## アンインストール方法

お使いのパソコンから『工事見積支太郎』をアンインストール(削除)します。

本ソフトを完全に終了して、

タスクバーの左下あたりにマウスカーソルを合わせます。

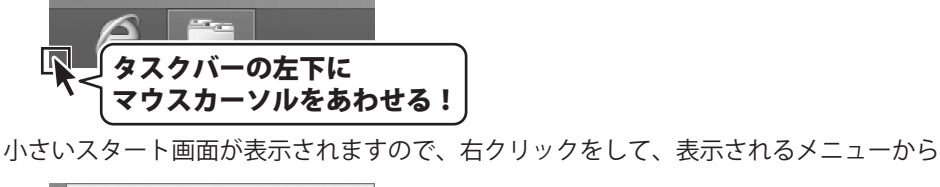

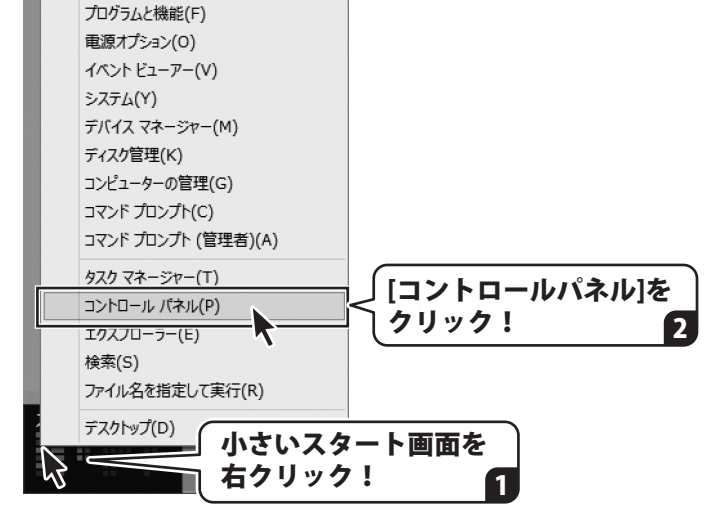

「コントロールパネル」→「プログラムのアンインストール」で 一覧表示されるプログラムの中から「工事見積支太郎」を選択して「アンインストール」を クリックすると、確認メッセージが表示されますので、はい ボタンをクリックすると アンインストールが実行されます。

※Windows OSが7の場合、 ジョン・「コントロールパネル」→ 「プログラムのアンインストール」を選択してアンインストールを行ってください。

※Windows OSがVistaの場合、 ボタン→「コントロールパネル」→ 「プログラムのアンインストールと変更」を選択してアンインストールを行ってください。

※Windows OSがXPの場合、 *30 スタート* ボタン→「コントロールパネル」→ 「プログラムの追加と削除」を選択してアンインストールを行ってください。

## インストール・アンインストール方法

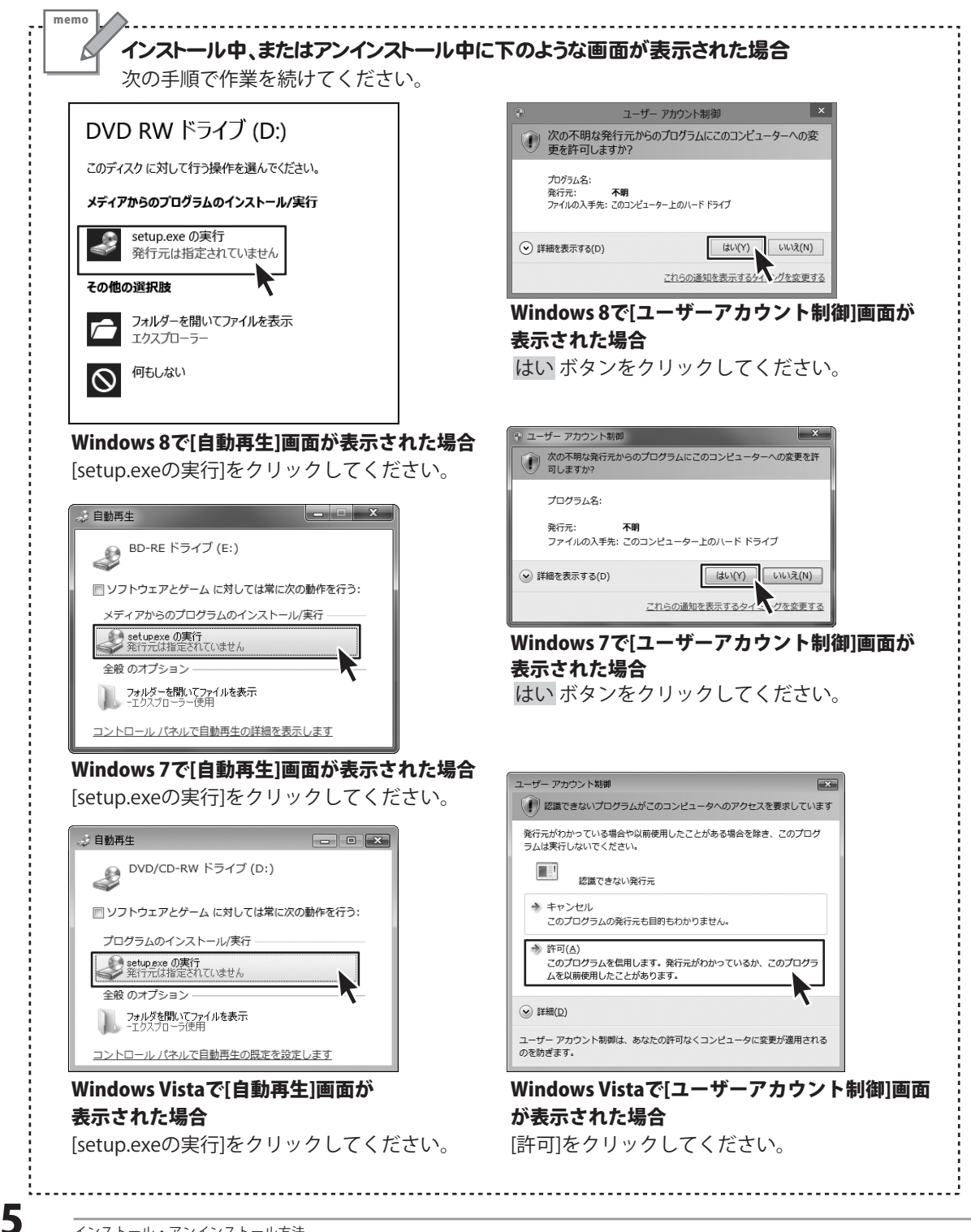

## 起動方法

| アブ             | ۲IJ                                                          |                            |                              |
|----------------|--------------------------------------------------------------|----------------------------|------------------------------|
| People         |                                                              | De-Net                     | 何箋                           |
| SkyDri         | ve E C-Z                                                     | 印鑑位置調整                     | <i>🔊</i> ペイント                |
|                | アイコンを<br>クリックして起動!                                           | かんたん商人 工事<br>見積支太郎         | ∠ ×モ帳                        |
| 1000           | 7- <b>7</b> 71+>X                                            | かんたん商人 工事<br>見積支太郎_PDF…    |                              |
| <b>ド</b> レ ゲーム | ۲۳۲                                                          | We dows アクセサリ              | リモート デスクトップ<br>接続            |
|                | 取扱説明                                                         | 月書 (PDF) につい               | <u>יר</u>                    |
|                | 本ソフトにはPDFマニュアルが同                                             | 困されています。 PDFマ              | ?ニュアルに、画面の説明・                |
| 地区             | 詳しい操作方法・よくあるお問い                                              | 合わせ(Q&A)が掲載さ               | されています。                      |
| <u></u>        | Windows 8 以外のOSの場合、PE                                        | DFマニュアルをご覧い                | ただくには、Adobe Reader           |
|                | が必要です。正常に閲覧できない場<br>Adobe Readerをダウンロードして、<br>ホームページをご覧ください。 | 合は、アドビシステムス<br>ください。詳しくはアド | 、社より無償配布されている<br>ビシステムズ株式会社の |

## スタート画面(Windows 8)からの起動

タスクバーの左下あたりにマウスカーソルをあわせます。

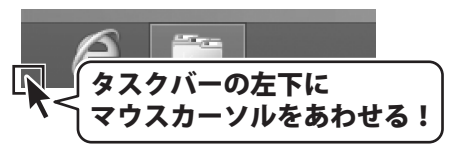

小さいスタート画面が表示されますので、クリックをします。

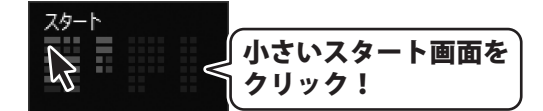

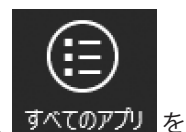

スタート画面が表示されますので、スタート画面上で右クリックして、 すべてのアプリ クリックして「De-Net」→「かんたん商人 工事見積支太郎」 をクリックしますと、 本ソフトが起動します。

6

## 起動方法

## スタートメニュー (Windows 7、Vista、XP) からの起動

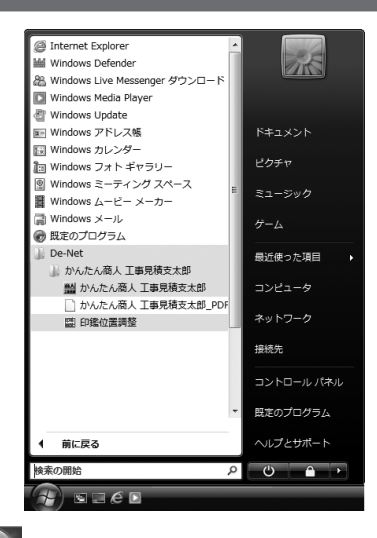

※Windows OSが7の場合、 ボタンをクリックして

「すべてのプログラム」→「De-Net」→「かんたん商人 工事見積支太郎」とたどって 「かんたん商人 工事見積支太郎」をクリックしますと、本ソフトが起動します。

※Windows OSがVistaの場合、 「すべてのプログラム」→「De-Net」→「かんたん商人 工事見積支太郎」とたどって 「かんたん商人 工事見積支太郎」をクリックしますと、本ソフトが起動します。

※Windows OSがXPの場合、 「すべてのプログラム」→「De-Net」→「かんたん商人 工事見積支太郎」とたどって 「かんたん商人 工事見積支太郎」をクリックしますと、本ソフトが起動します。

#### デスクトップショートカットからの起動

正常にインストールが完了しますと、デスクトップに下の様なショートカットアイコンができます。 ダブルクリックをすると、ソフトが起動します。

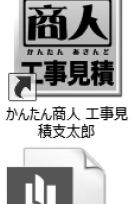

←かんたん商人 工事見積支太郎 ショートカットアイコン

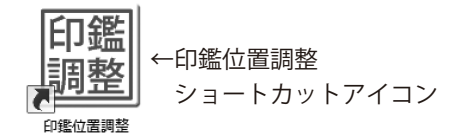

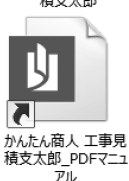

←かんたん商人 工事見積支太郎\_ PDFマニュアル ショートカットアイコン

## ソフトウェアのアップデートについて

#### ソフトウェア最新版について

下記、弊社ホームページよりソフトウェアの最新情報をご確認ください。 ソフトウェア最新版をホームページよりダウンロードを行い、お客様がお使いのソフトウェアを 最新のソフトウェアへ更新します。ソフトウェア最新版をご利用いただくことで、より快適に 弊社ソフトウェアをご利用いただけます。

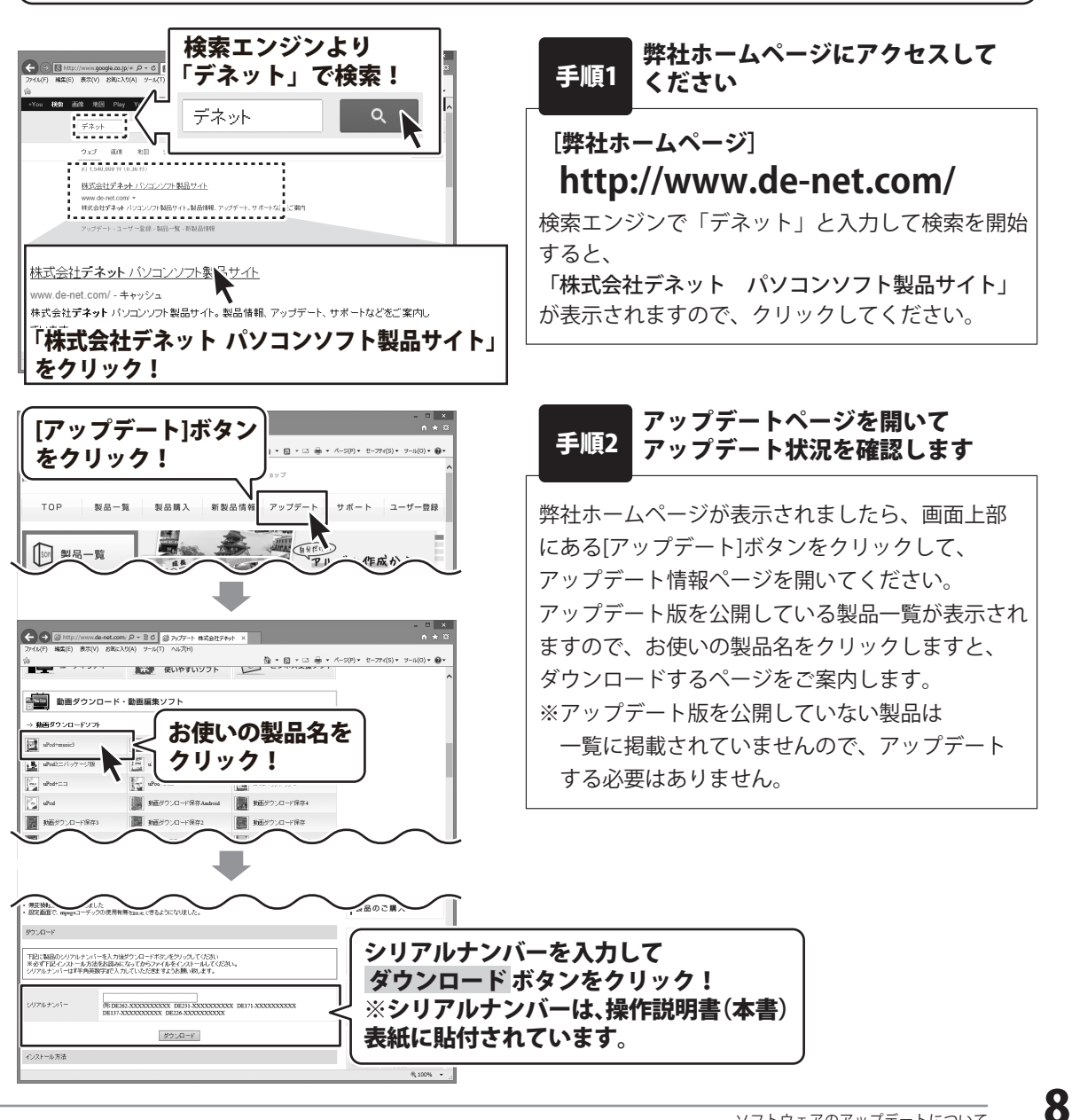

『工事見積支太郎』は、建設業やリフォーム業向けの見積書や請求書、内訳書、領収書など 各種帳票を作成・印刷できるソフトです。

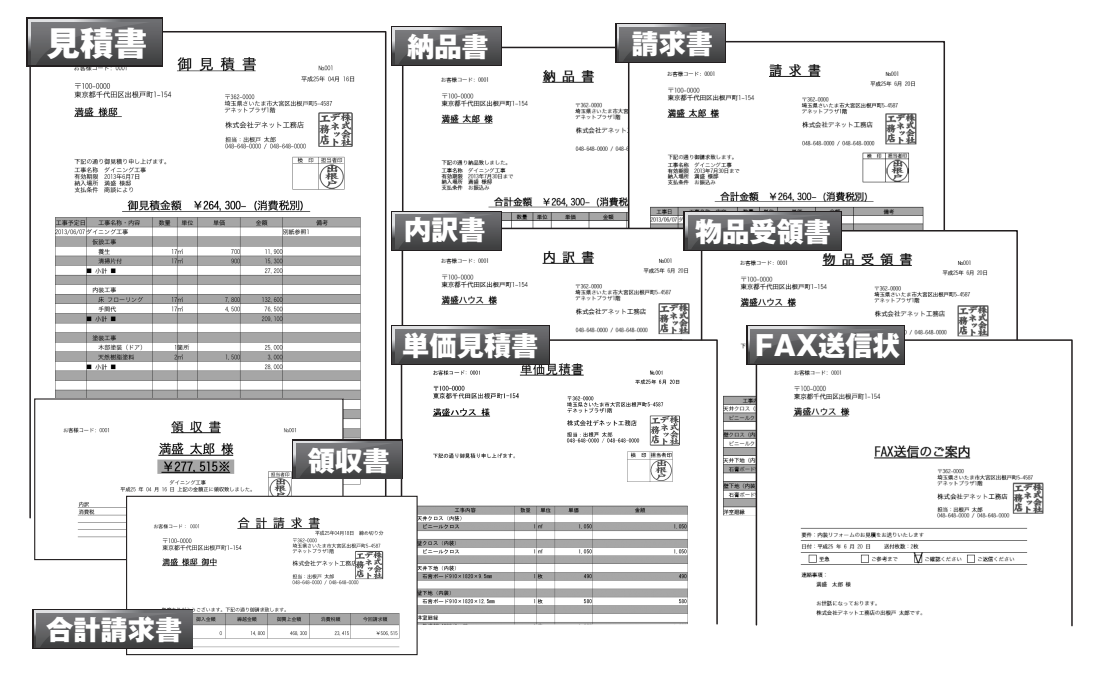

## 操作の流れ

帳票入力はとてもかんたんです。品名、数量、単価を入力するだけで金額を自動計算しますので 内容の修正や追加、金額の計算などの煩わしさを解消することができます。

## 1. 帳票の入力を始める前に、自社情報の登録や動作環境の設定をします。

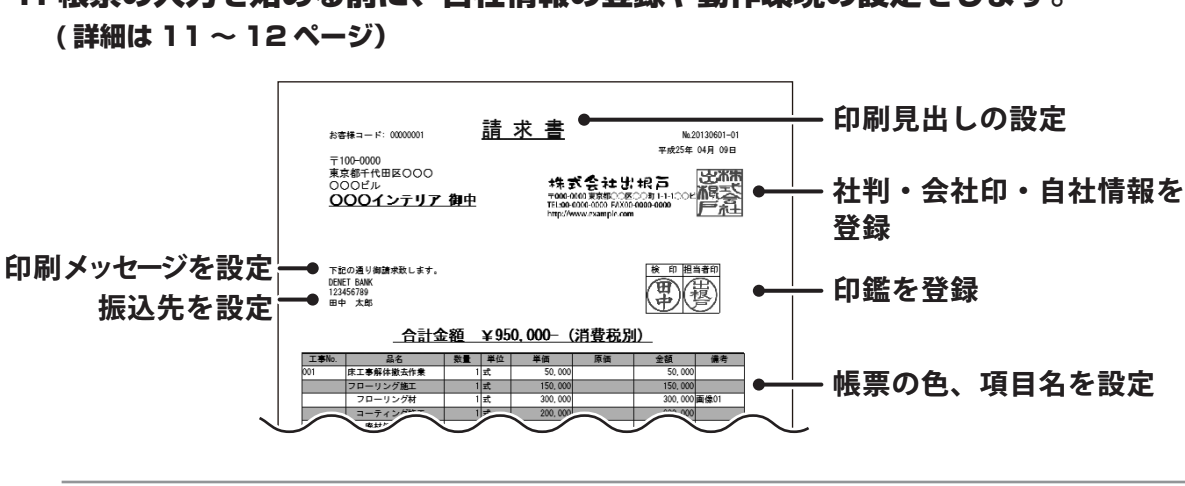

g

#### 2. 帳票入力時によく使用する品名(工事内容)、原価、単位などを登録します。 (詳細は 13 ページ)

※帳票入力作業中でも品名の登録作業は行うことができます。

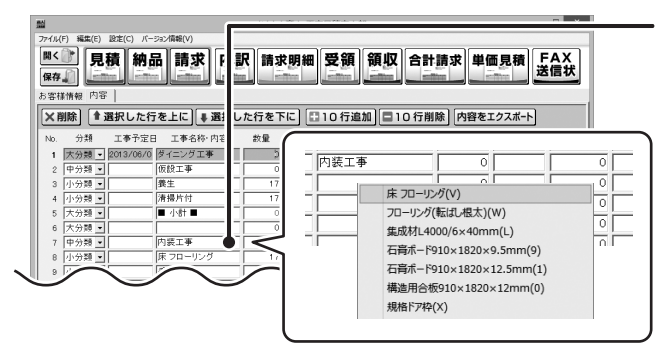

#### よく使う品名をラクラク入力! 業務効率UP!!

品名リストに登録した情報をかんたんに 呼び出すことができます。 よく使う品名・単位・単価・原価が自動で 入力されます。

3. お客様情報を入力します。(詳細は14ページ)

同じお客様の情報を何度も使用する場合は、お客様の情報を登録しておくことができます。 (お客様情報の登録詳細は 19 ページ)

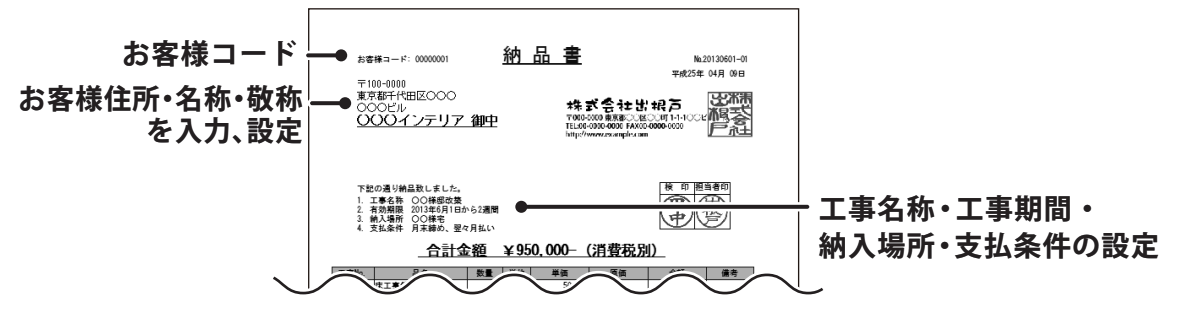

4. 工事内容等の内容を入力して各種帳票を印刷します。(詳細は 15~18ページ)

工事内容等の内容を入力、消費税や小計の計算方法を設定したら、各種帳票を印刷します。

| 2        |                                                                                                    |                              |                                       |                                            | かんたん                | i商人 工I          | #見積支太郎             |                           |               |                       | -       | - ×      | 4        |                                   |
|----------|----------------------------------------------------------------------------------------------------|------------------------------|---------------------------------------|--------------------------------------------|---------------------|-----------------|--------------------|---------------------------|---------------|-----------------------|---------|----------|----------|-----------------------------------|
| 77 B f b | (IL(F)<br> く<br> <br> <br> <br> <br> <br> <br> <br> <br> <br> <br> <br> <br> <br> <br> <br> <br> <br> | <b>月</b><br>除〕●              | <ul> <li>積納</li> <li>調択した行</li> </ul> |                                            | <b>尺 請求</b><br>た行を下 |                 | <b>受領</b><br>10行追加 |                           | 合計請求 単行削除 (内容 | <b>と価見積</b><br>をエクスポー | F/<br>送 | AX<br>言状 |          | 」 入力が終わったら<br>↓ 各種帳票ボタンをクリックして印刷! |
| F        | io.                                                                                                   | 分類                           | 工事予定E                                 | 日 工事名称·内容                                  | 教量                  | 単位              | 単価                 | 原価                        | 金額            | 備考                    | 面像      | 非課税      | 1        |                                   |
|          | 1 🗄                                                                                                   | 大分類                          | 2013/06/0                             | ダイニング工事                                    | 5                   |                 | 0                  | 0                         | 0             | 別紙参照1                 | 10.58   | □ ^      | d -      |                                   |
|          | 2                                                                                                    | 中分類                          | ]                                     | 仮設工事                                       | 0                   |                 | 0                  | 0                         | 0             |                       | 統込      |          | 4        |                                   |
|          | 3 [                                                                                                   | 小分類・                         |                                       | 養生                                         | 17                  | m               | 700                | 0                         | 11,900        |                       | 统込      | Г        |          |                                   |
|          | 4 2                                                                                                   | 小分類 🔹                        |                                       | 清揚片付                                       | 17                  | m               | 900                | 0                         | 15,300        |                       | 桃込      |          |          |                                   |
|          | 5 3                                                                                                   | 大分類 🔹                        | <u> </u>                              | ■ 小計 ■                                     | 0                   |                 | 0                  | 0                         | 27,200        |                       | 49623   | -        | <u> </u> | T事日やT事Noなどを入力できる                  |
|          | 6 2                                                                                                   | 大分類                          |                                       |                                            | 0                   | <u> </u>        | 0                  | 0                         | 0             |                       | 病込      | -        |          | <b>T</b> +H(TT+H0.8CC//)(CC0      |
|          | 7 19                                                                                                  | 中?07親_≝                      |                                       |                                            | 0                   |                 | 0                  | 0                         | 0             |                       | 務込      | 1        |          | ちまでロ棚 ひ粘のいう                       |
|          | 8 14                                                                                                  | 小分類 💆                        |                                       | 床 /ローリンク                                   | 17                  | prr<br>Lui      | 7,800              |                           | 132,600       |                       | Rod     | -        |          | 日田県日懶、刀規り改正、                      |
|          | o F                                                                                                   | 177X8 -                      |                                       |                                            |                     |                 | 4,000              |                           | 209.100       |                       | 1802    | -        |          |                                   |
|          | i F                                                                                                   | 大分*8 ·                       |                                       | - 101 -                                    |                     | -               |                    | 0                         | 200,100       |                       | 1832    | -        |          | 商品や施工例などの画像読込機能などが                |
|          | 12 4                                                                                                  | 中分類 •                        |                                       | 塗装工事                                       | - o                 | <u> </u>        | 0                  | 0                         | 0             |                       | 152     | E        |          |                                   |
|          | 消費<br>計算<br>円未                                                                                        | ー<br>脱の計算<br>(基準 小)<br>:満 「切 | ■<br>■方法<br>H ■<br>J捨て ■              | 消費税の入力方法<br>「税込みにする<br>小計の計算方法<br>円未満 切り組て | ž                   | 小計<br>消費税<br>合計 | 20                 | 54,300<br>3,215<br>77,515 | 作成モード         | 画像ブルビュ                |         |          |          | 搭載されています。                         |

## 自社情報を登録する

## 基本情報の登録

|                           | 自社情報の登          | 録               |
|---------------------------|-----------------|-----------------|
| <ul> <li>会社情報1</li> </ul> | ○ 会社情報2         | ○ 会社情報3         |
| 基本情報 社判                   | 会社印             |                 |
| 郵便番号                      | 000-0000        |                 |
| 住所1                       | 東京都〇〇区〇〇町       | 1-1-1           |
| 住所2                       | 00ビル1階          |                 |
| 会社名1                      | 株式会社でねっと        |                 |
| 会社名2                      | 東京事務所           |                 |
| 会社名3                      | 営業部             |                 |
| 担当者名                      | 出根戸 太郎          |                 |
| TEL/FAX                   | TEL00-0000-0000 | FAX00-0000-0000 |
| ┌振込先情報1-                  |                 |                 |
| 銀行/支店名                    | DENET BANK      |                 |
| 口座番号                      | 123456789       |                 |
| 口座名義人                     | 田中 太郎           |                 |
| 振込先情報2-                   |                 |                 |
| 銀行/支店名                    | でねっと信用金庫        |                 |
| 口座番号                      | 123456789       |                 |
| 口座名義人                     | 田中 太郎           |                 |
|                           |                 | OK キャンセル        |

メイン画面の[設定]メニューから[自社情報の登録]をクリックして、 [自社情報の登録]画面を表示します。 自社名や住所、振込先などを設定します。 詳しい操作方法は、PDFマニュアルの36~38ページをご参照 ください。

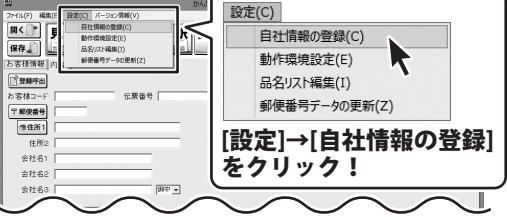

#### 社判の登録 会社印の登録 [自社情報の登録]画面の[社判]タブをクリック [自社情報の登録]画面の[会社印]タブをクリック して、自社の社判を登録します。 して、自社の会社印を登録します。 詳しい操作方法は、 詳しい操作方法は、 PDFマニュアルの39~41ページをご参照ください。 PDFマニュアルの42~44ページをご参照ください。 [会社印]タブを 会社情報1 ○ 会社情報 [社判]タブを クリック! 1 基本情報 社判 基本情報 社判 会社印 月紙の印刷設定 クリック! 32\*\* 横(mm) 印刷サイズ [25 縦(mm) 会社印→福芸 社判→ 株式会社出根万 1000000 東京都○区○町1-1-1○ビル1層 151000000 「AX00-0000 FAX00-0000 25 印刷位置 各種明細 140 [会社印]の 46 合計請求 140 画像を選択 印刷位置を設定! 領収書 95 ▶ 計判を使用する 送信状 125 画像を削除 90 画像を選択 画像を選択 ▶ 除料的茶印刷す 用紙の印刷設定 ☞ 透明色を設定 クリックして計判の 変更 計判を使用すると -. 各種明細 基本情報・担当者名は印刷されませ 画像を読み込む! 2 合計請求 121.8 画像を選択ボタンを 領収書 82.65 送信状 108.75 78.3 クリックして会社印の 用紙左上を基準として 画像を読み込む! 2 印刷する位置を指定してください。 OK キャンセル OK キャンセル

## 動作環境の設定をする

## 基本設定

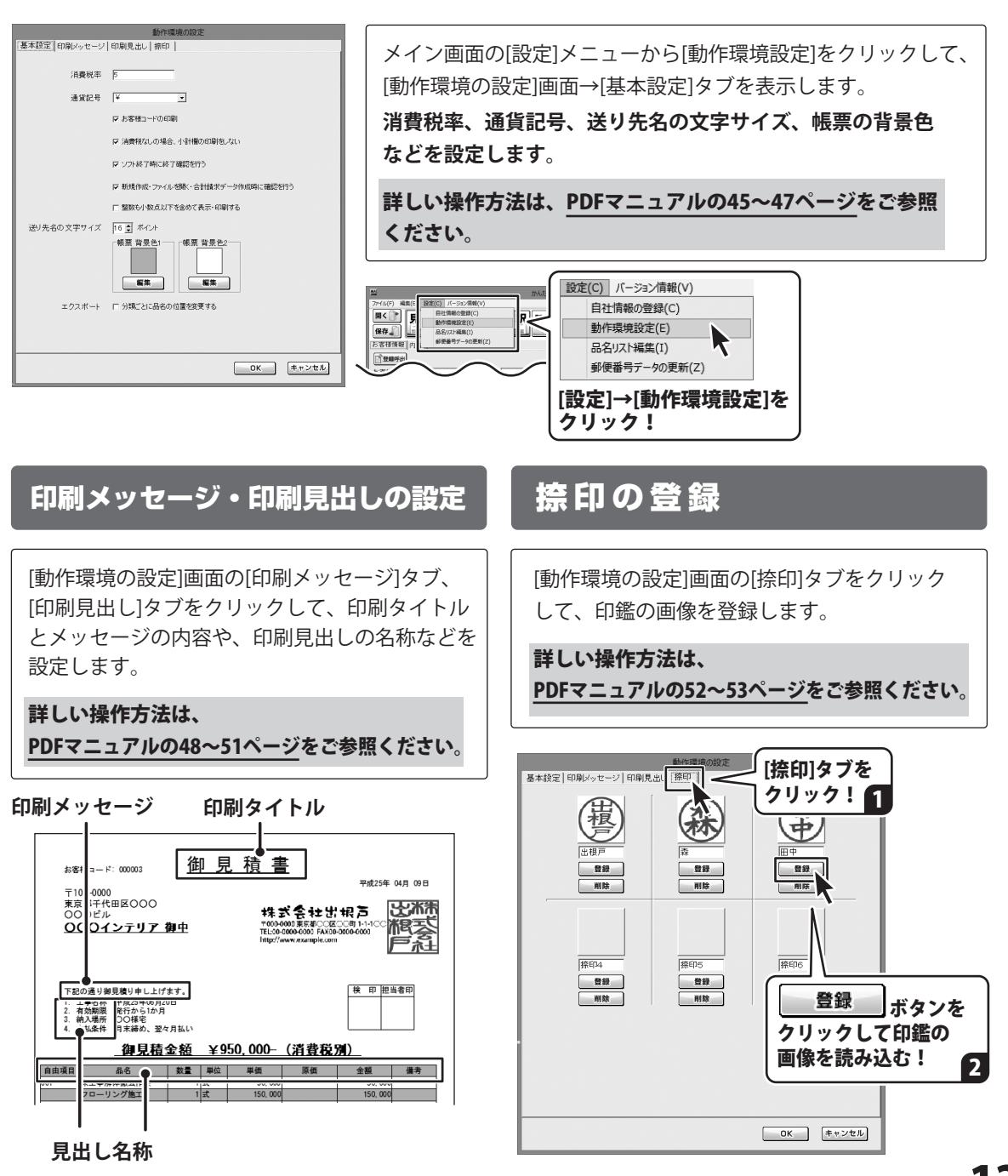

#### 品名を追加する

帳票内容を入力する際、予め品名情報を入力しておくと、帳票入力の手間が省けて便利です。 また、登録されていない単位を追加することもできます。

品名リスト編集の詳しい操作方法は、PDFマニュアルの54~58ページをご参照ください。

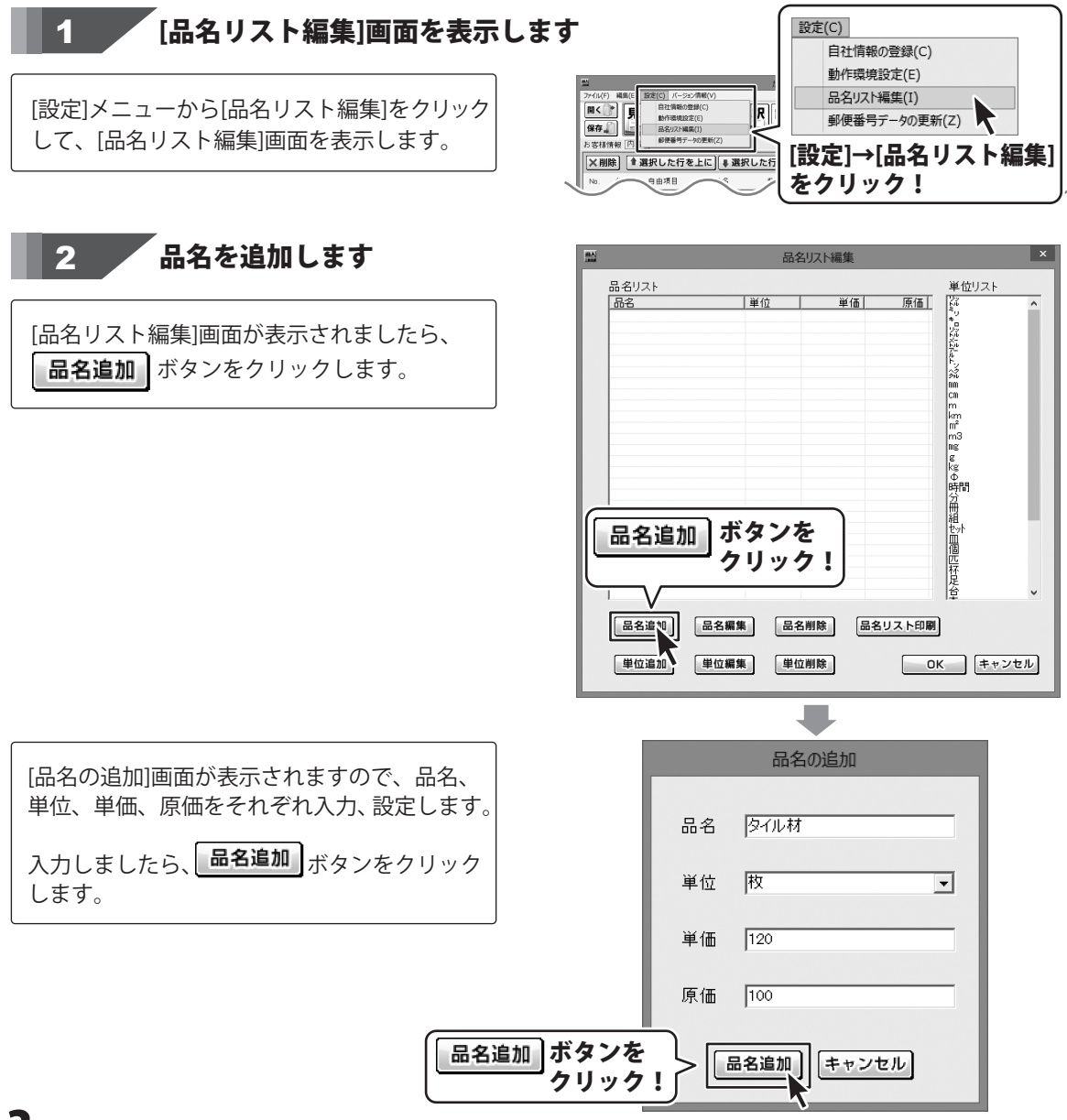

## お客様情報を入力する

お客様の住所や名前、取引条件等を入力します。

お客様情報入力の詳しい操作方法は、PDFマニュアルの59~61ページをご参照ください。

#### 1 新しいデータを入力する画面を表示します

[ファイル]メニューから[新規作成]をクリック して、新しいデータを入力する画面を表示 します。

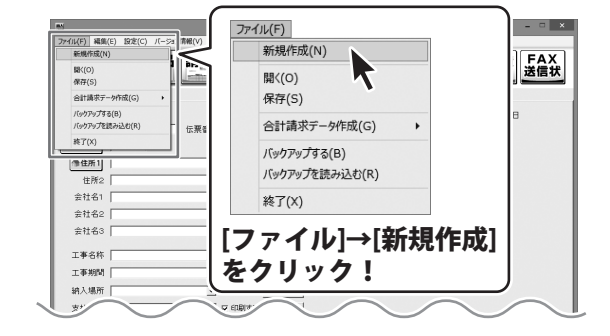

#### 2 [お客様情報]タブ内の各項目を入力します

新しいデータを入力する画面が表示されました ら、[お客様情報]タブ内の各項目を入力します。

自動で本日の日付が入力されます。 変更する場合は、入力欄に日付を入力します。

入力したお客様情報を登録する方法は PDFマニュアル109 ~111ページをご参照ください。

| <u></u>    | かんたん商人工事見積・納品・請求 – 🗆 🗙                                        |
|------------|---------------------------------------------------------------|
| ファイル(F) 編集 | (E) 設定(C) バージョン情報(V)                                          |
| 関く 🔭 🛛     | 見積 納品 請求 内訳 請求明細 受領 領収 合計請求 単価見積 FAX 送信状                      |
| お客様情報      | 内容                                                            |
| 登録呼出       | 平成25 年 04 月 09 日                                              |
| お客様コード     | 00000001 伝票备号 20130601-01                                     |
| 〒 郵便番号     | T00-0000 TB. 00-0000-0000                                     |
| @住所1       | 陳京都千代田区OCO FAX 00-0000                                        |
| 住所2        | 10000EJU                                                      |
| 会社名1       | 00047417                                                      |
| 会社名2       |                                                               |
| 会社名3       |                                                               |
| 工事名称       | ○○###252 ・ □ = ==== ● ■ ■ ■ ■ ■ ■ ■ ■ ■ ■ ■ ■ ■ ■ ■           |
| 工事期間       | 2013年6月1日から2週間 🔹 🕫 印刷する 履歴削除                                  |
| 納入場所       | 〇〇時毛 <b>•</b> 日間する 履歴制除                                       |
| 支払条件       | 月末時の、翌々月払い ・ 反 印刷する - 履歴制除                                    |
| 備考         |                                                               |
|            |                                                               |
|            | 2.個番市の回転+16日本プラオ (合計構成中面の場合)+16日本プ)                           |
| ×Ŧ         | MINTO VICENTIA MILI DAL C.C.7.4 C.D.100/MINTO/MID10-112 DALC/ |
|            |                                                               |
|            |                                                               |

## 工事内容等の内容を入力をする

工事内容等の内容を入力します。品名を入力する際は、予め「品名リスト編集」で登録した品名を 選択して入力できます。入力がおわりましたら、データの保存を行ってください。

内容入力、データ保存の詳しい操作方法は、PDFマニュアルの62~67ページをご参照ください。

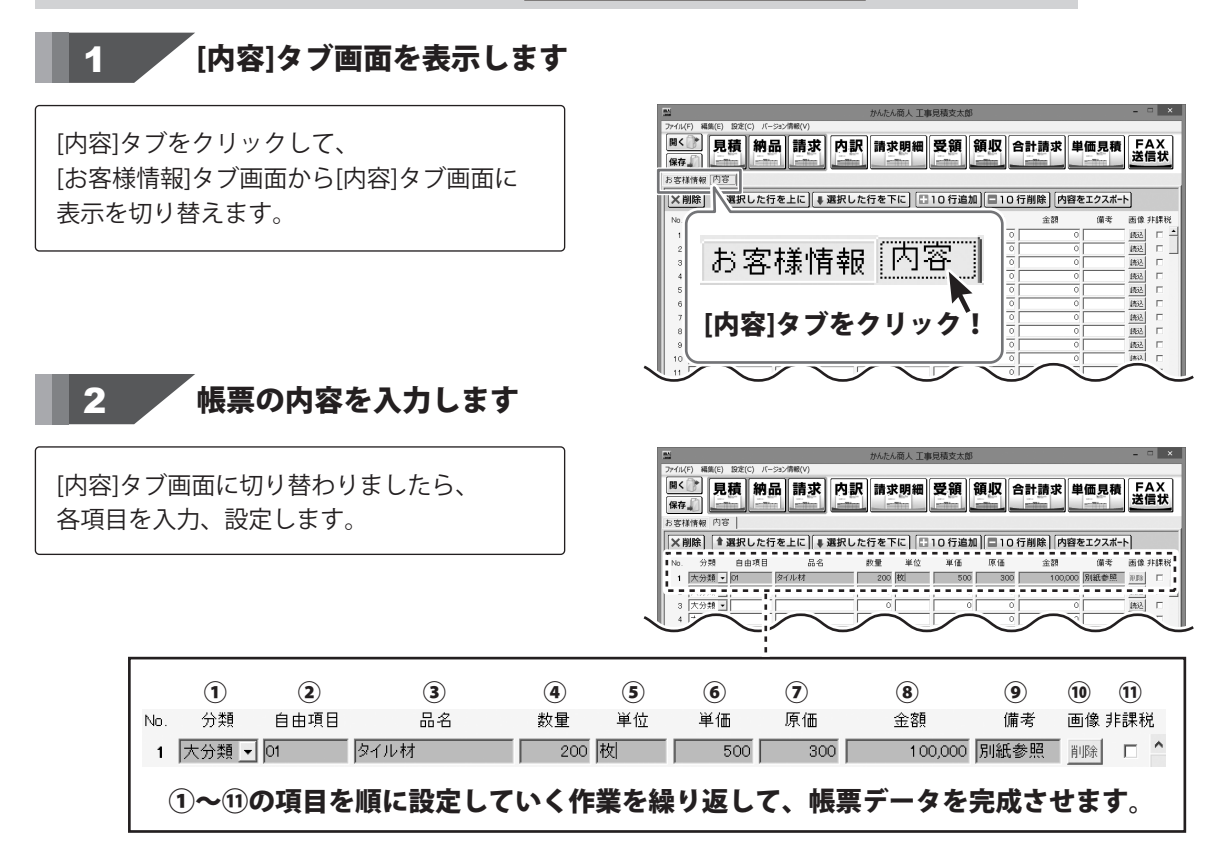

#### 消費税や小計の計算方法の設定を確認します

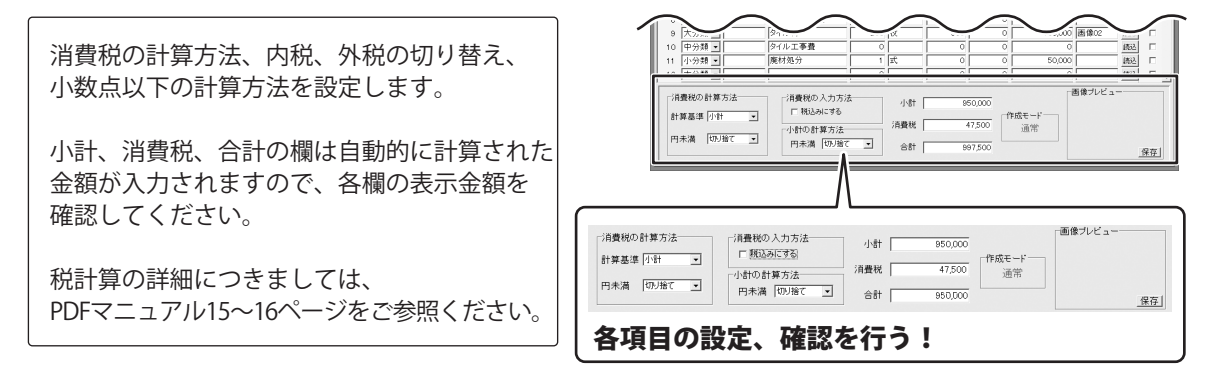

3

## 各帳票を出力する(例:見積書)

印刷・出力を行います。

また、品名リスト、お客様一覧を印刷・出力することもできます。

出力・印刷の詳しい操作方法は、PDFマニュアルの68~108ページをご参照ください。

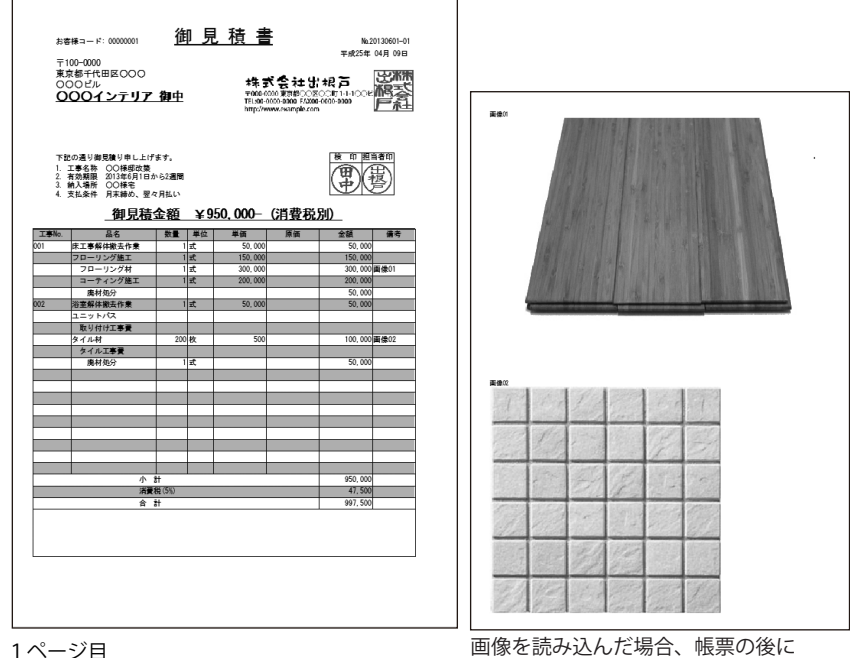

別紙で画像が印刷されます。

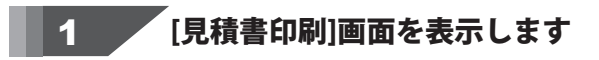

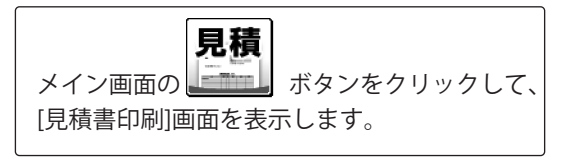

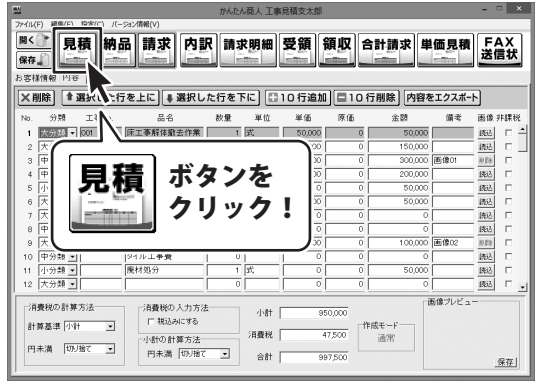

16

## 各帳票、情報を印刷・出力する

2

**各項目の設定をして印刷を実行します** 

#### 印刷する

[見積書印刷]画面が表示されましたら、 各項目の設定を行います。

各項目の設定が終わりましたら、印刷ボタンをクリックしますと、印刷がはじまります。

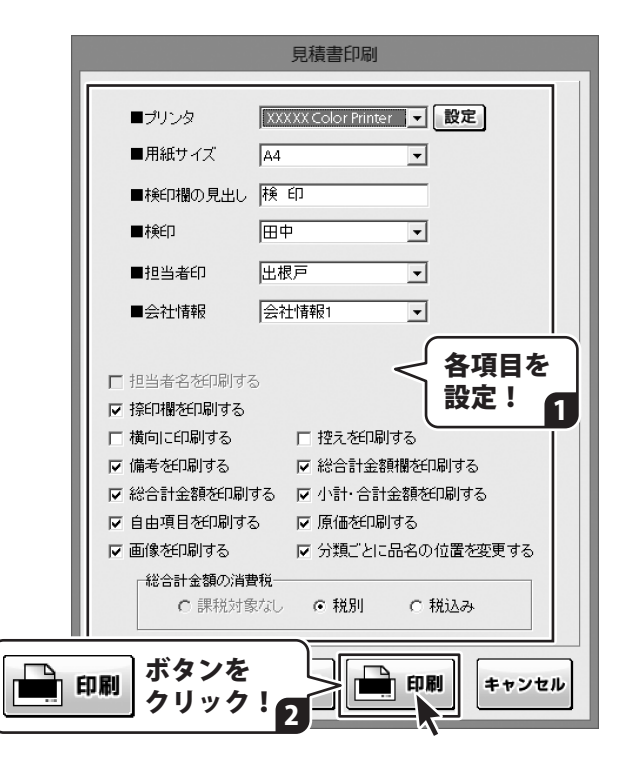

#### PDFファイルで出力する

各項目の設定が終わりましたら、

**PDF PDF 出力** ボタンをクリックします

と、[名前を付けて保存]画面が表示されます。

ファイルの保存場所を指定し、保存する ファイル名を入力して、保存 よタンをクリック します。

指定した場所にPDFファイルが保存されます。

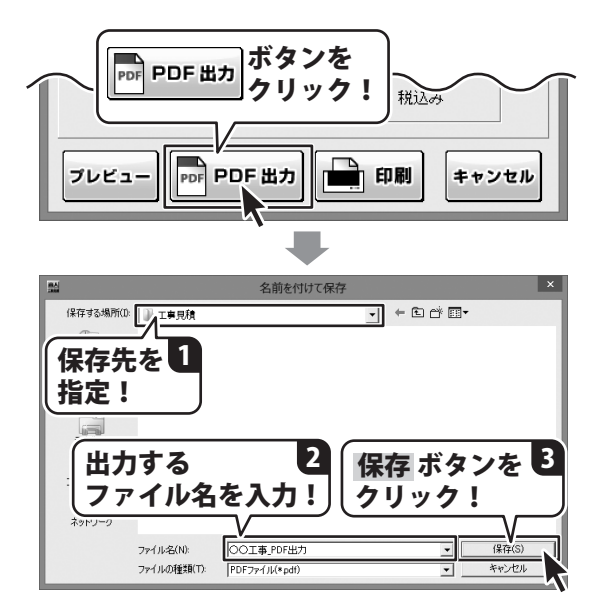

## 各帳票、情報を印刷・出力する

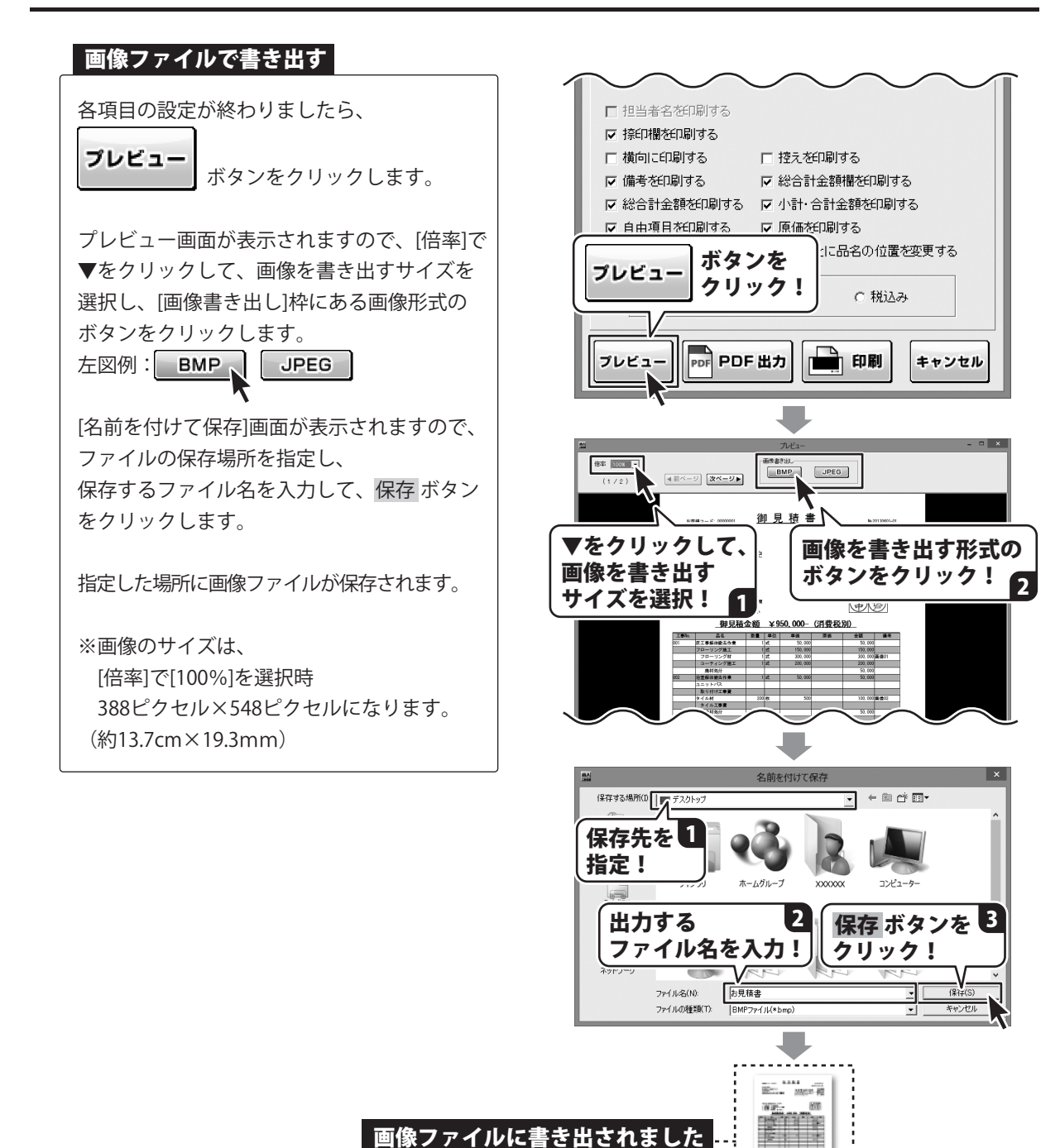

お見積書.bmp

## その他の機能について

## お客様情報の登録

同じお客様の情報を何度も使用する場合、お客様の情報を登録しておくと便利です。 登録したお客様情報を 登録呼出 ボタンから呼び出して、かんたんに帳票に入力することができます。 登録できる情報は、お客様コード、会社名、郵便番号、住所、電話番号、FAX番号です。 登録したお客様情報は、CSVファイルにエクスポート、またはインポートすることもできます。

お客様情報の詳しい操作方法は、PDFマニュアルの109~115ページをご参照ください。

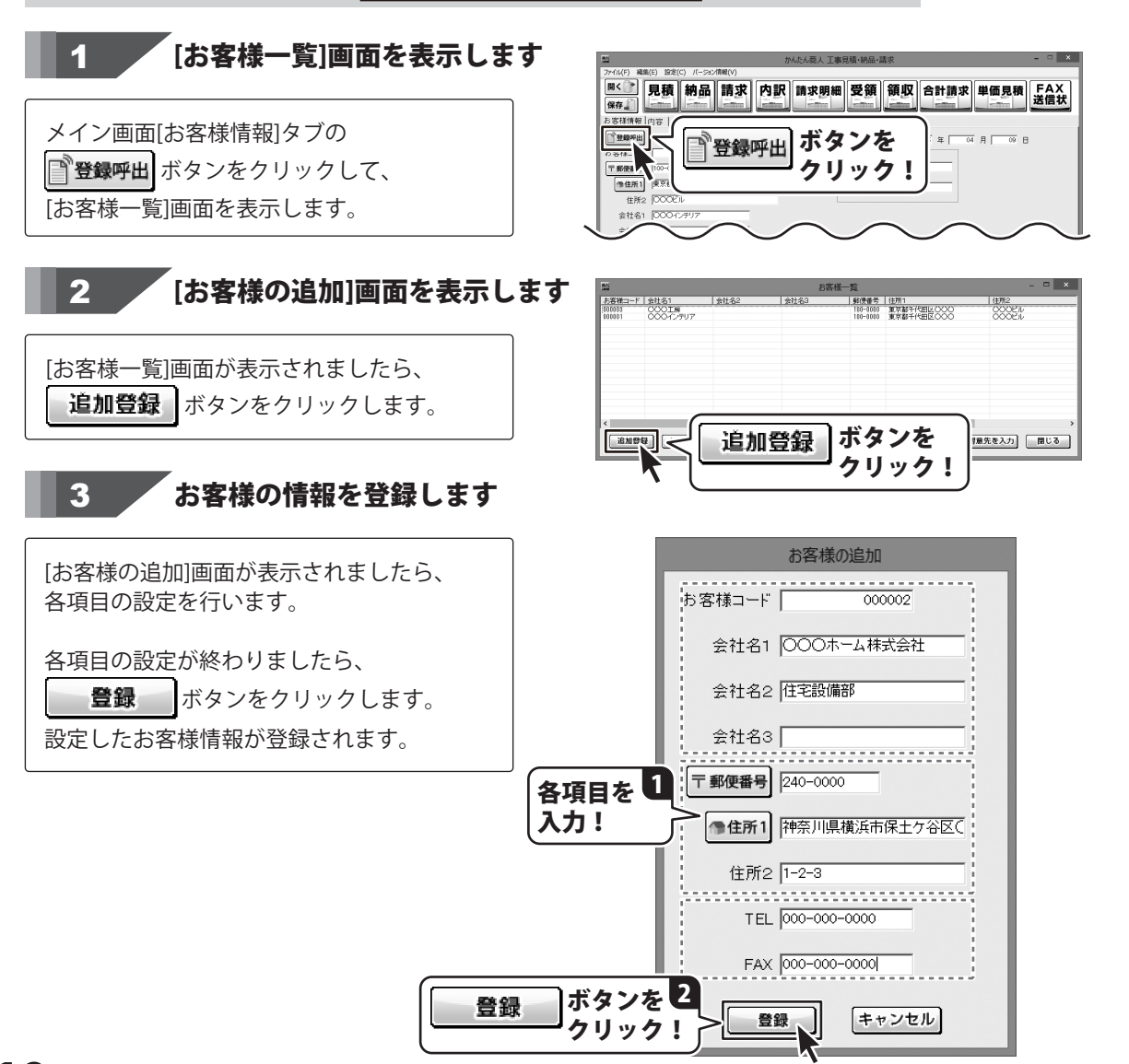

## 入力した帳票の内容を CSV ファイルでエクスポートする

登録した帳票の内容(No. 自由項目、品名、数量、単位、単価、原価、金額、備考、非課税)を他のソフトでも使用することができる CSV ファイルとして出力することができます。

詳しい操作方法は、<u>PDFマニュアルの118ページ</u>をご参照ください。

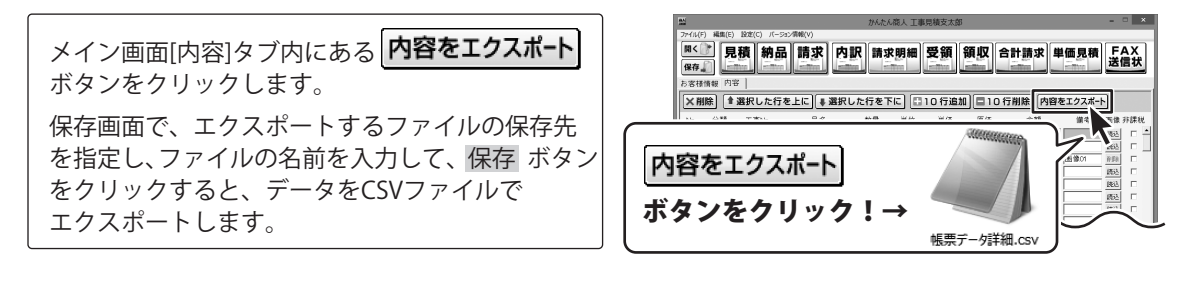

## 保存した帳票ファイルをバックアップする・バックアップデータを読み込む

「工事見積支太郎」で作成(保存)した帳票のファイルをバックアップすることができます。 また、「工事見積支太郎」でバックアップした帳票のファイルを読み込むことができます。

#### 詳しい操作方法は、<u>PDFマニュアルの121~122ページ</u>をご参照ください。

[ファイル]メニューから[バックアップ]を選択して バックアップを行います。 [ファイル]メニューから[バックアップを読み込む] を選択すると、バックアップしたデータを 読み込みます。

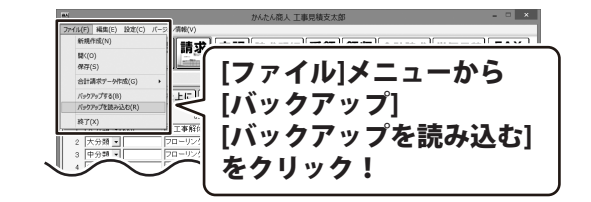

## 作成(保存)した帳票ファイルを開く

保存した帳票ファイルを条件を絞り込んでリスト表示して開くこともできます。

詳しい操作方法は、<u>PDFマニュアルの116~117ページ</u>をご参照ください。

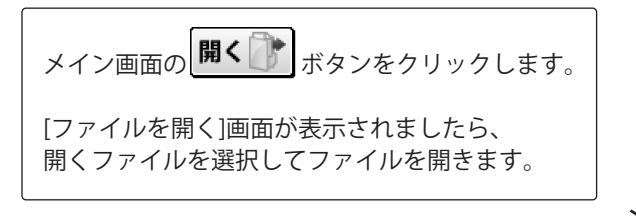

| - Ter/17            | E) 58(8(E) | 1978(C) | - March Martin A | かんたん  | 减人 工1           | #見積支太郎   |         |                                         |      | - 0                  | - ×        |
|---------------------|------------|---------|------------------|-------|-----------------|----------|---------|-----------------------------------------|------|----------------------|------------|
| 開く<br>保存<br>お客様<br> |            |         | 開く 🔐             | ] オ   | <b>ミタ</b><br>7リ | ンを<br>ック | !       | 請求<br>単<br>除 内容を                        |      | <mark>」</mark><br>送信 | XX<br>課状   |
| No.                 | 分類         | 工事No.   | 00-00            | #X.38 | 半辺              | 半道       | APR 100 | 金額                                      | 備考   | 固像:                  | 相關稅        |
| 1                   | 大分類 📼      | 001     | 床工事解体撤去作業        | 1     | 式               | 50,000   | 0       | 50,000                                  |      | 662                  | - <b>-</b> |
| 2                   | 大分類・       |         | フローリング施工         | 1     | 式               | 150,000  | 0       | 150,000                                 |      | 统込                   |            |
| 3                   | 中分類・       |         | フローリング材          | 1     | 式               | 300,000  | 0       | 300,000                                 | 画像01 | 间肠                   | Π.         |
| 4                   | 中分類・       |         | コーティング施工         | 1     | 式               | 200,000  | 0       | 200,000                                 |      | 魏込                   | Π.         |
| 5                   | 小分類・       |         | 廃材処分             | 0     |                 | 0        | 0       | 50,000                                  |      | 1852                 | E          |
| 6                   | *          | h02     | 彩云寺作業            |       | 1               |          | 0       | ~~~~~~~~~~~~~~~~~~~~~~~~~~~~~~~~~~~~~~~ |      | $\sim$               | <b>S</b>   |
| ت                   | /          | $\sim$  |                  | /     | $\sim$          |          |         |                                         | >    |                      | $\sim$     |

## 付属ソフト:印鑑位置調整

ここでは、パソコンに保存している印鑑の画像ファイルを開いて画像調整する手順を説明します。 スキャナー機器から取り込む方法、「印鑑位置調整」ソフトの詳細は、<u>PDFマニュアルの33~34ページ、</u> 123~126ページをご参照ください。

付属ソフト「印鑑位置調整」は、読み込んだ印鑑画像を簡単な操作でトリミングしたり、角度調整することができます。

あらかじめ社判や会社印、担当者の印鑑を、白紙の用紙に押印してカメラで撮影、またはスキャナーで パソコンへ保存しておいてください。

## 1. パソコンに保存している印鑑の画像ファイルを読み込む

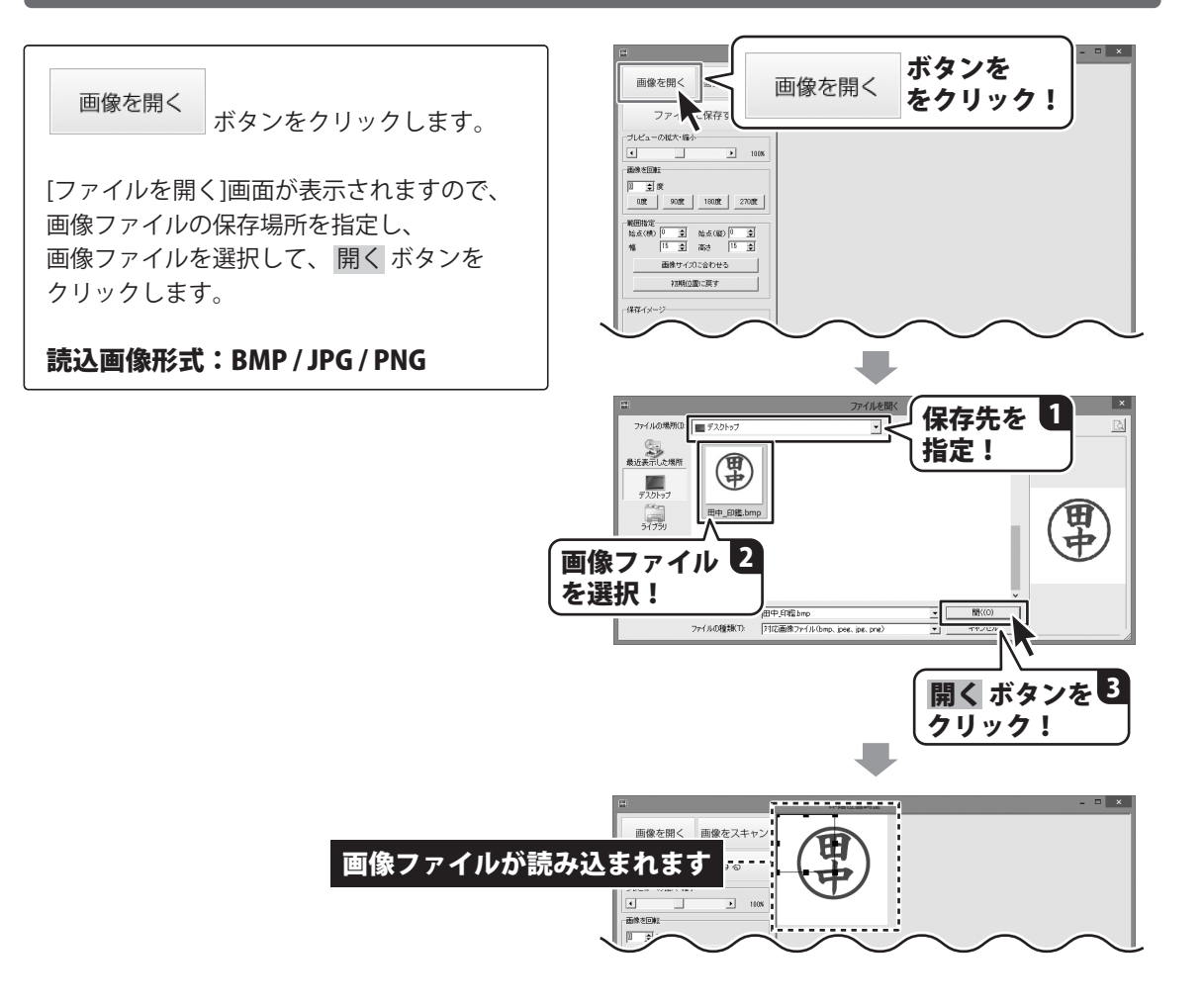

## 2. 画像の切り取り範囲を調節して保存する

画像プレビューに画像が表示されましたら、 切り取り範囲の枠をマウス操作で調整します。

#### サイズ変更

切り取り範囲の周辺にある■にマウスを 合わせて、左クリックしたままマウスを 移動すると、切り取り範囲のサイズを 変更できます。

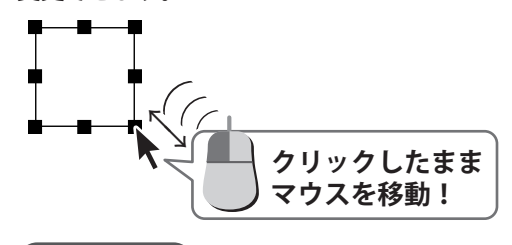

位置変更

切り取り範囲の枠内を左クリックしたまま マウスを移動すると、切り取り範囲の位置を 変更できます。

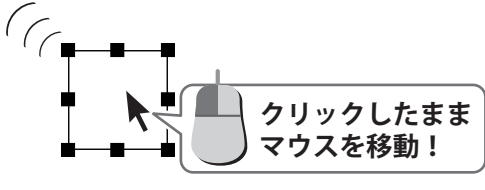

細かい調整は、範囲指定欄の数値を入力 して行うことができます。

ファイルに保存する

ボタンを

クリックします。

[名前を付けて保存画面]が表示されますので、 画像ファイルの保存場所を選択し、ファイル名 を入力して、保存ボタンをクリックします。 BMP形式のファイルで保存されます。

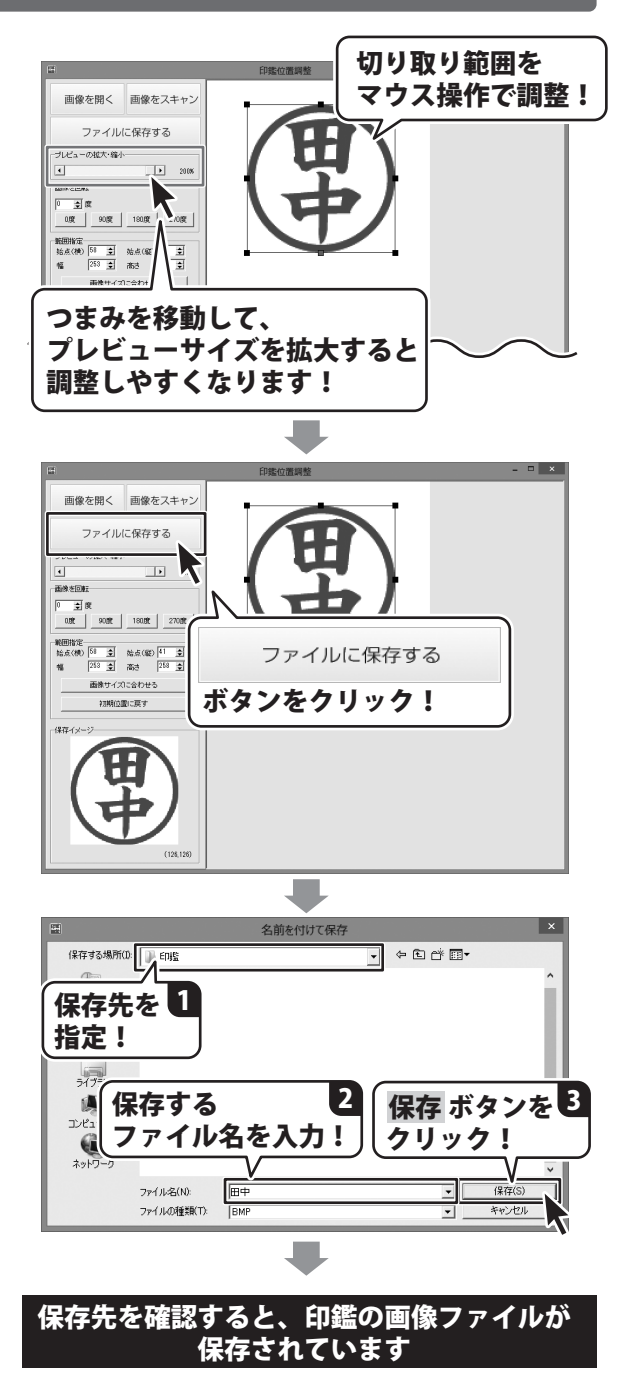

## ダウンロードサービスのご利用方法

「工事見積支太郎」を購入し、ユーザー登録をしていただいたお客様には、 弊社ホームページから「工事見積支太郎」を5回までダウンロードすることができます。 ネットブックご利用のお客様、CD、DVDドライブがないパソコンをご利用のお客様はソフトウェアを ダウンロードしてお使いいただくことができます。

## ■ユーザー登録時のメールアドレスが必要です。 ■製品のシリアルナンバーをご用意ください。

※ダウンロードとはお客様のパソコンに外部のファイルが保存されることをいいます。 ※ユーザー登録がお済みでない場合には、弊社ホームページからユーザー登録を行ってください。 ※本サービスは、サービスの一部または全てを終了することがあります。

これによりユーザーおよび第三者に損害が生じた場合、理由の如何を問わず一切の責任を負わないものとします。

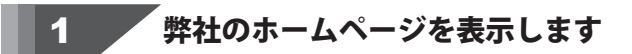

お使いのブラウザーを起動して、アドレス 欄に弊社ホームページのURL

#### http://www.de-net.com/

2

を入力します。(ここでは、Internet Explorer を例に説明します)

| ← (c) (2) http://www.de | net.com/                         | <br>     |
|-------------------------|----------------------------------|----------|
| ・「日本」<br>Nets株式会社デネ     |                                  | <b>`</b> |
| тор                     | http://www.de-net.com/           |          |
| 「SOF 製品-                | ブラウザーのアドレス欄に<br>弊社のホームページのURLを入力 | !        |

#### 「ソフトウェアダウンロードサービス」ページを表示します

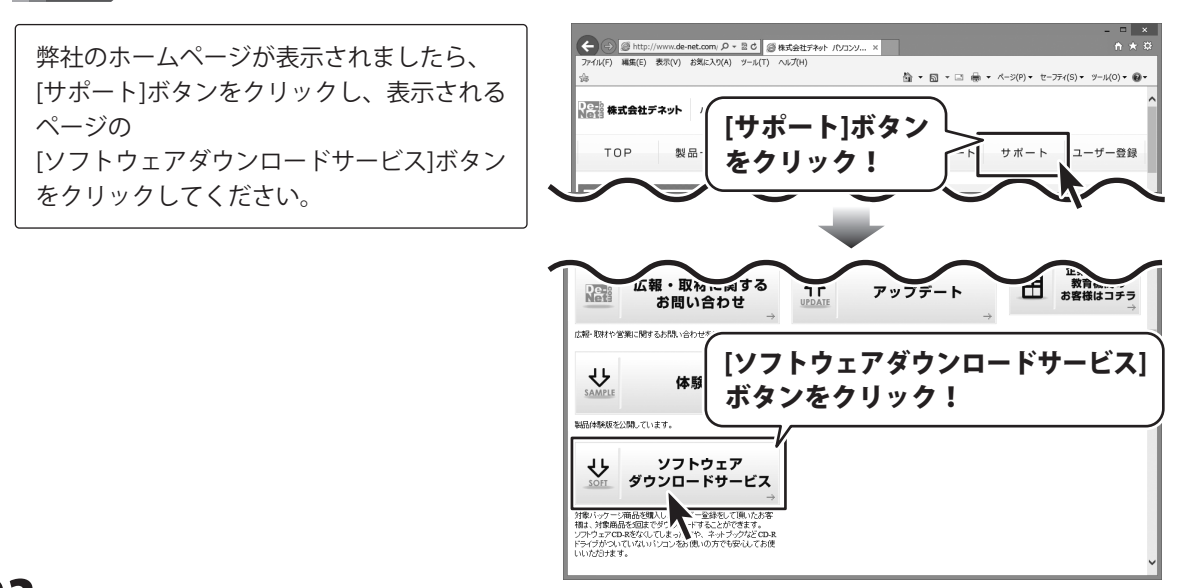

## ダウンロードサービスのご利用方法

3 「ソフトウェアダウンロードサービス」ページ内の各項目を設定、入力します

ソフトウェアダウンロードサービスページ が表示されましたら、注意事項を確認し、 各項目を設定、入力してください。 すべての設定、入力が終わりましたら、 発行ボタンをクリックします。

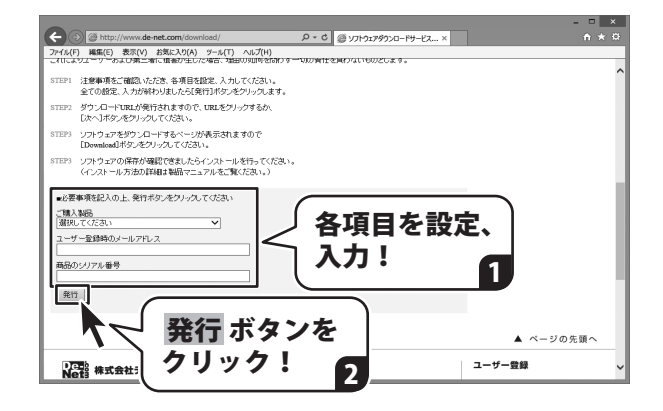

#### ファイルをダウンロードします Δ

ダウンロードURLが発行されますので、 URLをクリックするか、 次へ ボタンを クリックしてください。

ソフトウェアをダウンロードするページが 表示されますので、 Download ボタンを クリックしてください。

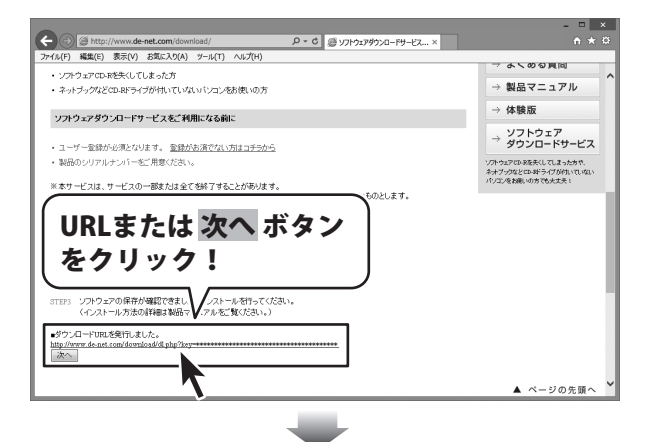

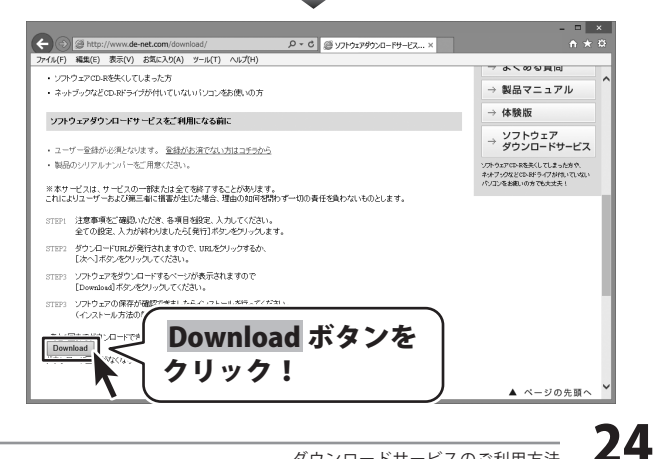

# ダウンロードサービスのご利用方法

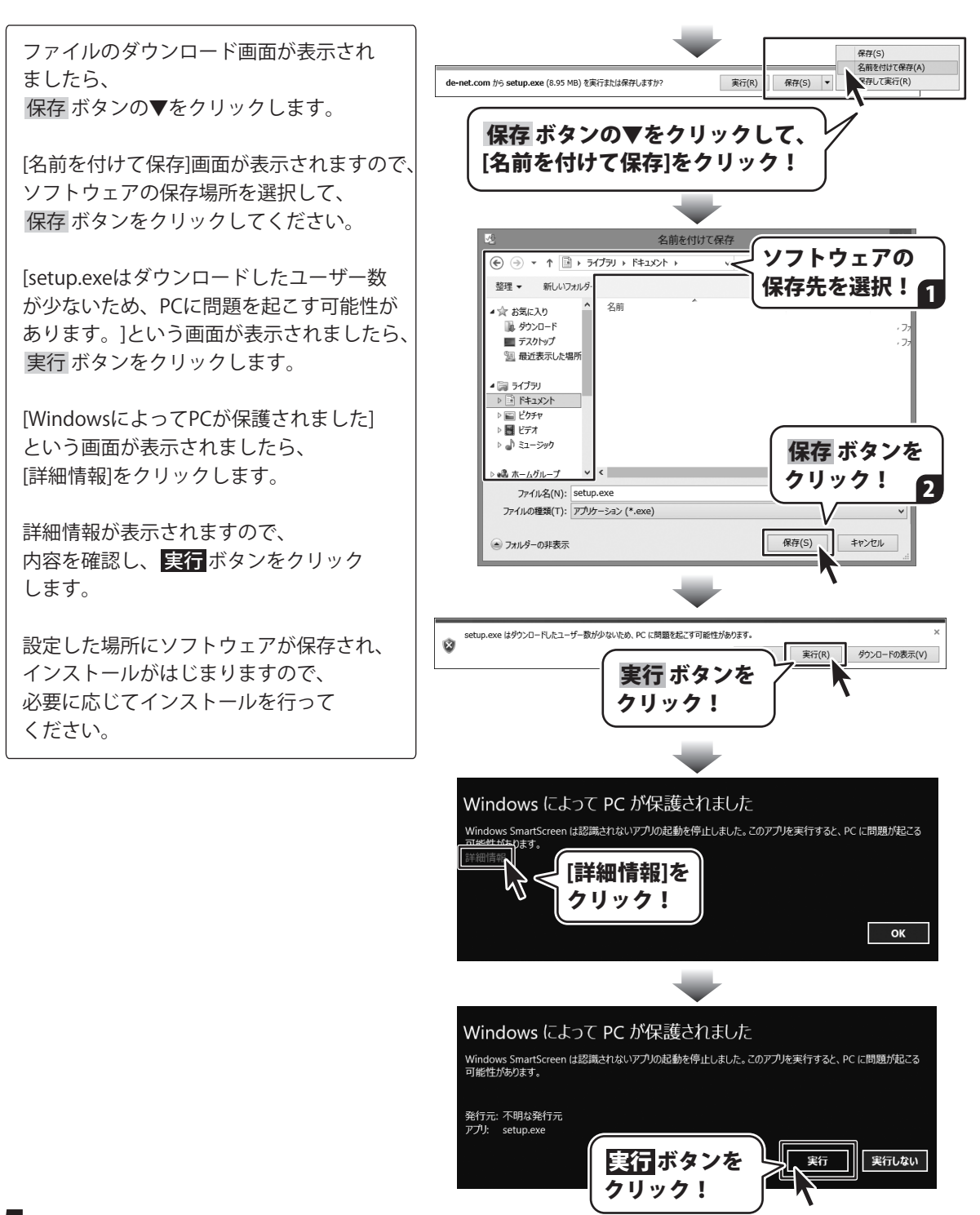

#### 平成25年1月より、お問い合わせをいただく際はユーザー登録が必須となります。

#### ユーザー登録はこちら http://www.de-net.com/user/

#### お問い合わせについて

FAX及びe-mailでのお問い合わせの際には、『ご連絡先を正確に明記』の上、サポートまでお送りください ます様、よろしくお願い申し上げます。

お客様よりいただいたお問い合わせに返信できないということがあります。

問い合わせを行っているのにも関わらず、サポートからの返事がない場合、弊社ユーザーサポートまでご連絡 が届いていない状態や、返信先が不明(正しくない)場合が考えられますので、宛先(FAX・メール)の確認を お願いいたします。

弊社ホームページ上からサポート宛にメールを送ることも可能です。

直接メール・FAX・お電話等でご連絡の場合、下記項目を事前にご確認の上お伝えください。

○ソフトのタイトル・バージョン

例:「工事見積支太郎」

○ソフトのシリアルナンバー

※操作説明書(本書)の表紙に貼付されています。

○ソフトをお使いになられているパソコンの環境

- ・OS及びバージョン
  - 例:Windows 8 64bit

Windows Update での最終更新日〇〇年〇月〇日

- ・ブラウザーのバージョン
  - 例:Internet Explorer 10
- ・パソコンの仕様
  - 例:NEC XXXX-XXX-XXX / Pentium III 1GHz /
  - HDD 500GB / Memory 2GB

○お問い合わせ内容

例:~の操作を行ったら、~というメッセージがでてソフトが動かなくなった □□□部分の操作について教えてほしい…etc

○お名前

- ○ご連絡先(正確にお願いいたします)
  - メールアドレス等送る前に再確認をお願いいたします。

※お客様のメールサーバーのドメイン拒否設定により、弊社からのメールが受信されない場合があります。

## お問い合わせ窓口

#### 平成25年1月より、お問い合わせをいただく際はユーザー登録が必須となります。

#### ユーザー登録はこちら

http://www.de-net.com/user/

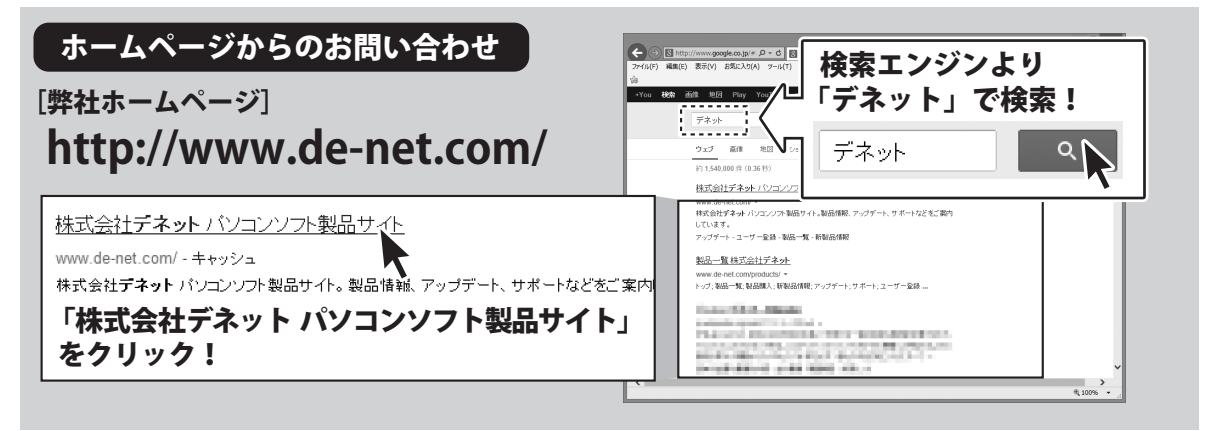

#### [サポートページ] http://www.de-net.com/support.htm

ソフトウェアの最新情報やよくあるご質問などを公開しています。 アップデート情報より、最新版のソフトウェアをダウンロードしてお使いいただけます。

#### [問い合わせページ] http://www.de-net.com/contact/

弊社ホームページのお問い合わせフォームにご記入いただき、メールを送信してください。

メールでのお問い合わせ

#### E-mail : ask99pc@de-net.com

サポート時間:10:00~17:30 (土・日、祭日を除く)

※通信料はお客様負担となります。

お電話・FAXでのお問い合わせ

## Tel: 048-669-9099 Fax: 048-669-9111

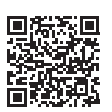

#### サポート時間 : 10:00~17:30 (土・日、祭日を除く)

※電話・FAX番号は変更する場合があります。最新の情報は、http://www.de-net.com/support.htmからご確認ください。 ※通信料はお客様負担となります。

※パソコン本体の操作方法やその他専門知識に関するお問い合わせにはお答えできない場合があります。
※お客様のご都合による返品はできません。
※お問い合わせ内容によっては返答までにお時間をいただくこともあります。

株式会社デネット